## Objednávání a odhlašování stravy on-line

Od 18. 9. 2019 je možné objednávat stravu přes internet. Každý strávník obdržel přístupové údaje:

## Číslo jídelny: 0674

Jméno: příjmení a jméno dítěte bez diakritiky, malými písmeny, dohromady Heslo: trojciferné nebo čtyřciferné číslo (po prvním přihlášení budete vyzváni ke změně hesla)

## Postup:

- 1) Otevřete si stránku <u>www.strava.cz</u>.
- 2) Klikněte na záložku Přihlášení.
- 3) Do kolonky Výběr jídelny napište 0674, což je číslo jídelny Základní školy Kaplice, školní 226.
- 4) Vyplňte **Uživatele** viz Jméno.
- 5) Vyplňte **Heslo** trojciferné nebo čtyřciferné číslo viz Heslo.
- 6) Klikněte na Přihlásit.
- 7) Následně budete vyzváni ke změně hesla.
- 8) Můžete přejít na záložku **Objednávky.**
- 9) Na této stránce můžete provést změnu, přihlášení nebo odhlášení stravy.
  - a. nalevo vedle každého jídla je zaškrtnutá kolonka u přihlášeného jídla;
  - b. změny můžete provádět pouze u dnů, které nemají zaškrtávací políčko ohraničeno červeně;
  - pokud chcete na některé dny obědy pouze odhlásit, například kvůli nemoci, klikněte u příslušného jídla na zaškrtávací políčko. Po kliknutí ikona zmizí, což znamená odhlášení;
  - d. takto postupujte u všech dnů, kde chcete provést změnu;
  - e. nakonec klikněte na **Odeslat** v horní části menu.
- 10) V případě, že u některého dne nemáte žádnou značku a chcete si tento oběd přesto objednat, systém Vám objednávku provede pouze v případě, že máte dostatečnou výši konta. Toto je v návaznosti na článek VI. smlouvy Strávník je povinen uhradit stravné poukázáním finančních prostředků na účet ZŠ Kaplice, Školní 226 u ČS a.s. číslo 580404369/0800 (nebo v hotovosti u vedoucí školní jídelny) nejpozději do 25. dne předcházejícího měsíce. Výše Vašeho aktuálního konta se Vám objevuje hned nahoře nad prvním dnem.
- 11) Veškeré změny přihlášky a odhlášky lze libovolně provádět kdykoliv po opakovaném vstupu do aplikace, nejpozději však **do 14.00 hodin předcházejícího dne.**
- 12) V pravé části u každého jídla jsou informace o alergenech, také tlačítko na znázornění detailu o jídle.
- 13) Na záložce Výdej můžete sledovat průběh odebraných a neodebraných obědů.
- 14) Na záložce Platby máte přehled o provedených platbách a vratkách.
- 15) Na záložce **Zprávy** můžete sledovat zprávy a informace z jídelny, pokud si nastavíte emailovou adresu a povolíte příjem zpráv.
- 16) Na záložce Nastavení si můžete nastavit zasílání zpráv:
  - a. o potvrzení objednávky
  - b. o nedostatečné výši konta
  - c. o neodebírané stravě
  - d. o měsíčním přehledu

17) Aplikace dovede pracovat v češtině, slovenštině a angličtině.

Majitelé chytrých telefonů (tabletů) si mohou na Google Play zdarma stáhnout aplikaci Strava.cz. Po instalaci zadají stejné přihlašovací údaje a mohou si prohlížet nabídku obědů, provádět odhlášky a přihlášky, stejně jako v aplikaci v počítači. Při provádění změn je nezbytné vždy provedenou změnu potvrdit kliknutím na **Odeslat** v pravém rohu nahoře.